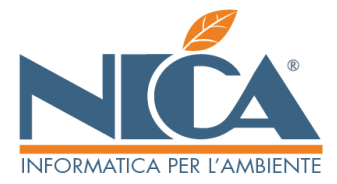

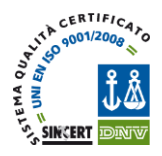

# INTEROPERABILITA' WINWASTE-SISTRI – NUOVE SPECIFICHE DICEMBRE 2013.

# ATTENZIONE: LEGGERE ATTENTAMENTE LE SEGUENTI ISTRUZIONI

Con il rilascio delle modifiche attuali, come già preannunciato, abbiamo provveduto ad automatizzare i processi di elaborazione delle Schede Area Movimentazione nonché quelle delle Registrazioni Cronologiche.

E' adesso possibile elaborare le Schede Area Movimentazione con lo stesso identico procedimento dei F.I.R. compilando automaticamente ed in una sola videata le schede con tutti i dati necessari ad alimentare quelle di pertinenza. Il sistema riconoscerà, in base alla casuale di winwaste.net e quella SISTRI selezionata, le schede area movimentazione da compilare (Produttore, trasportatore etc.). In fase di firma verrà richiesta l'indicazione del PIN una sola volta.

Inoltre è stata introdotta la possibilità di elaborare e stampare le schede area movimentazione direttamente dalla programmazione dei ritiri. Il sistema selezionerà automaticamente i Rifiuti pericolosi e, dopo la stampa dei relativi FIR, provvederà ad elaborare una lista delle schede da compilare con i CER pericolosi. Inserendo il PIN una sola volta saranno firmate tutte le schede ed elaborato un PDF unico per la relativa stampa.

La registrazione cronologica prevede le stesse modalità di compilazione dei movimenti di c/s; basterà richiamare le schede emesse e confermarle con i dati mancanti. Alla firma, e sempre in base alla causale, il sistema provvederà a confermare e firmare le schede e, soprattutto, a generare e firmare automaticamente le relative registrazioni cronologiche.

RICORDIAMO che la registrazione cronologica alimenterà automaticamente anche la stampa del Registro di c/s dei rifiuti. NON E' NECESSARIO REGISTRARE ANCHE I FIR NELLA RELATIVA FUNZIONE.

Il nostro supporto tecnico è a sua completa disposizione per ogni eventuale chiarimento e/o istruzione.

## Il gruppo di Winwaste.NET

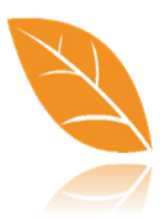

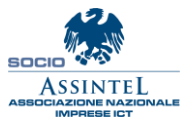

Nica Srl Informatica Aziendale Sede Legale ed Operativa Sud Italia Corso Umberto I, 251 – 80034 Marigliano (Na) P.IVA 02732221219 – C.F. 05669600636 Tel.081/8854335- 5192578- 5192329 – Fax: 081/8855619 http://www.nica.it e-mail : staff@nica.it

Sede Operativa **Nord Italia** Via San Giorgio, 6 – 24122 Bergamo (Bg) Tel. 035/270221 – Fax: 035/2281092 e-mail: <u>bergamo@nica.it</u>

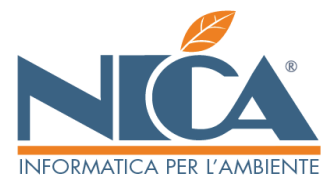

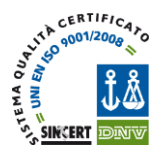

# EMISSIONE SCHEDA AREA MOVIMENTAZIONE SINGOLA

In questa fase è possibile compilare, inserendo tutti i dati necessari in una sola volta, sia la sezione produttore sia quella del trasportatore.

Al termine della compilazione di una scheda area movimentazione apparirà la nuova schermata di firma. Da osservare che, in un solo contesto ed inserendo una sola volta il PIN, è possibile firmare, in base alla casuale scelta, sia la scheda del produttore sia quella del trasporto.

| Fi | gui | a1 |  |
|----|-----|----|--|
|    |     |    |  |

| 📑 Firma           |                                                                                                    |
|-------------------|----------------------------------------------------------------------------------------------------|
|                   | 2 U                                                                                                    |
| TOKEN: 090C_1000  | _260310PA01019462                                                                                                    |
| UID: GIOVANNI.    | PAONE9680                                                                                                    |
| PIN: ****         |                                                                                                    |
| Esito Operazion   | ie and a second second s |
| Scheda Pr         | oduttore Terzo                                                                                                    |
| Scheda Tr         | asportatore                                                                                                    |
|                   |                                                                                                    |
|                   |                                                                                                    |
|                   | SISTRI <u>Firma</u> Riproponi PIN : NO                                                                                                    |
|                   | AREA PRODUTTORE                                                                                                    |
| STATO ATTUALE     | B0) B0ZZA                                                                                                    |
| REGISTRO          | PRD) PRODUTTORE/DETENTORE RIFIUTI SPECIALI                                                                                                    |
| PRODUTTORE        | A.D.A ASSOCIAZIONE NAZIONALE DEMOLITORI AUTOVEICOLI                                                                                                    |
|                   | CORSO VENEZIA, 47/49 - MILANO(MI)                                                                                                    |
| CODICE FISCALE    | DAAGTN77A41F205P                                                                                                    |
| DESTINATARIO      | NICA SRL                                                                                                    |
|                   | CORSO UMBERTO I, 251 - MARIGLIANO(NA)                                                                                                    |
| CODICE FISCALE    | NCISRL45A01E955G                                                                                                    |
| C.E.R.            | 18.01.03                                                                                                    |
|                   | RIFIUTI CHE DEVONO ESSERE RACCOLTI E SMALTITI APPLICANDO PRECAUZIONI PARTICOLARI PER EVITARE INFEZIONI                                                                                                    |
| NETTO [KG]        | 0                                                                                                    |
|                   | R13 - MESSA IN RISERVA DI RIFIUTI PER SOTTOPORLI A UNA DELLE OPERAZIONI INDICATE NEI PUNTI DA R1 A R12 (ESCLUSO IL DEPOSITO TEMPORANEO, PRIMA DELLA RACCOLTA, NE                                                                                                    |
| 0155 PROVA SISTRI | NICA Anno 2013                                                                                                    |

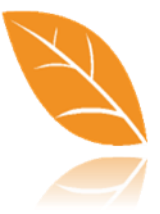

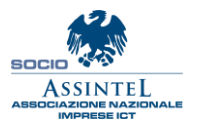

Nica Srl Informatica Aziendale Sede Legale ed Operativa Sud Italia Corso Umberto I, 251 – 80034 Marigliano (Na) P.IVA 02732221219 – C.F. 05669600636 Tel.081/8854335- 5192578- 5192329 – Fax: 081/8855619 http://www.nica.it e-mail : staff@nica.it

Sede Operativa Nord Italia Via San Giorgio, 6 – 24122 Bergamo (Bg) Tel. 035/270221 – Fax: 035/2281092 e-mail: <u>bergamo@nica.it</u>

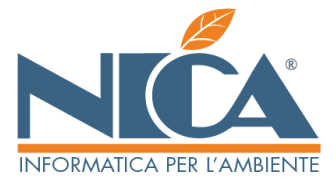

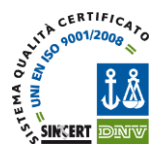

## **PROGRAMMAZIONE DEI RITIRI**

L'elaborazione della programmazione resta invariata. In fase di stampa dei FIR ed in presenza di CER pericolosi (riconoscimento automatico), viene proposta la videata seguente. E' possibile indicare un nome per la selezione da utilizzare successivamente.

| Figura 2                                                                                                    |               |      |       |
|----------------------------------------------------------------------------------------------------|---------------|------|-------|
| 💀 Elenco ritiri                                                                                                    |               |      | _ = X |
| 📑 📕 🌪 🔄 👘 👘 🎭                                                                                                    |               |      | 2 ⊍   |
| Data Cod.produttore Ragione sociale produttore Rifer.docum                                                                                                    | C.E.R. Rif.ri | ifiu |       |
| ☑ 01-11 000001.0001 A.D.A ASSOCIAZIONE NAZIONALE DEMOLITORI                                                                                                    | 050112        | *    |       |
| ☑ 01-11 000009.0001 NON ISCRITTO AL SISTRI                                                                                                    | 130204        |      |       |
| ☑ 02-11 000001.0001 A.D.A ASSOCIAZIONE NAZIONALE DEMOLITORI                                                                                                    | 050112        |      |       |
| ☑ 03-11 000001.0001 A.D.A ASSOCIAZIONE NAZIONALE DEMOLITORI                                                                                                    | 010304        |      |       |
| ☑ 03-11 000001.0001 A.D.A ASSOCIAZIONE NAZIONALE DEMOLITORI                                                                                                    | 050112        |      |       |
| 03-11 000001.0001 A.D.A ASSOCIAZIONE NAZIONALE DEMOLITORI                                                                                                    | 191211        |      |       |
| ☑ 03-11 000001.0001 A.D.A ASSOCIAZIONE NAZIONALE DEMOLITORI                                                                                                    | 191211        |      |       |
| ✓ 03-11 000009.0001 NON ISCRITTO AL SISTRI                                                                                                    | 130204        |      |       |
| 🔽 03–11 000001.0001 A. 🔛 Nome Stampa per invio al Sistri – 📼 🗙                                                                                                    | 150110        |      |       |
| V 04-11 000001.0001 A                                                                                                    | 010304        |      |       |
|                                                                                                    | 050112        |      |       |
|                                                                                                    | 191211        |      |       |
| ✓ 04-11 000009.0001 No                                                                                                    | 130204        |      |       |
| ♥ 04-11 000001.0001 Å.                                                                                                    | 150110        |      |       |
| Ci sono rifiuti pericolosi che potrebbero essere inviati al sistri.                                                                                                    | 010304        |      |       |
| ✓ 05-11 000001.0001 Å. Se viene indicato un nome a questa stampa, è possibili successivamnete                                                                                                    | 050112        |      |       |
| ▼ 05-11 000001,0001 A. Inviate queste schede al sisti.                                                                                                    | 191211        |      |       |
| Ø 05-11 000009.0001 NC                                                                                                    | 130204        |      |       |
| PROGRAMMA DEL 06/12 GIRO A                                                                                                    | 150110        |      |       |
| Eseguita in data 06-12-2013 15:30                                                                                                    |               | - 1  |       |
| 0155 PROVA SISTRI NICA Anno 2013                                                                                                    |               |      |       |
|                                                                                                    | -             | - 11 |       |
|                                                                                                    |               | -    |       |
| Sono selezionati 19. docum, su un totale di 19                                                                                                    |               |      |       |
| Causale                                                                                                    |               |      |       |
|                                                                                                    |               | _    |       |
| Productore                                                                                                    |               | _    |       |
| Irasportatore                                                                                                    |               | _    |       |
| Automezzo                                                                                                    |               |      |       |
| Destinatario                                                                                                    |               |      | r~    |
| Note State and the State State |               |      |       |
| Stat. movim.                                                                                                    |               |      |       |
|                                                                                                    |               |      |       |
| 0155 PROVA SISTRI NICA Anno 2013                                                                                                    |               |      |       |

Procedere, come di consueto, alla stampa dei F.I.R. Al termine si riproporrà la videata successiva (Figura 3)

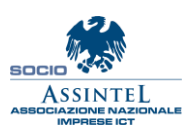

Nica Srl Informatica Aziendale Sede Legale ed Operativa Sud Italia Corso Umberto I, 251 – 80034 Marigliano (Na) P.IVA 02732221219 – C.F. 05669600636 Tel.081/8854335- 5192578- 5192329 – Fax: 081/8855619 http://www.nica.it e-mail : staff@nica.it

Sede Operativa **Nord Italia** Via San Giorgio, 6 – 24122 Bergamo (Bg) Tel. 035/270221 – Fax: 035/2281092 e-mail: <u>bergamo@nica.it</u>

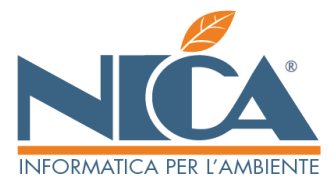

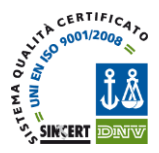

A questo punto per inviare e firmare le schede SISTRI dell'elaborazione appena effettuata si dovrà selezionare la prima icona in alto a sinistra.

#### Figura 3

| 📁 Emissione programmata FIR / Sc                                                                                                    | hede A.M. Sistri                                                                        |                                                                              |                                                                  |                                                  |                                                               |                                                                                             | _ = ×                                                                                |
|----------------------------------------------------------------------------------------------------|-----------------------------------------------------------------------------------------|------------------------------------------------------------------------------|------------------------------------------------------------------|--------------------------------------------------|---------------------------------------------------------------|---------------------------------------------------------------------------------------------|--------------------------------------------------------------------------------------|
| 🛓 🛃 🚍                                                                                                    |                                                                                         |                                                                              |                                                                  |                                                  |                                                               |                                                                                             | 2                                                                                    |
| Solo rusali qui A ezionate<br>01 CA VICO J de ANTO - NS, TRA<br>02 CA ICO I MENTO - TRASPOR<br>03 P DOTTO E STOCCATO<br>04 TRICO 1 0 04 DA PRIVATO<br>05 I HITAME I<br>06 FIUTO - DOTTO DA TRATI<br>07 CANTIERE SCARICO RIF.PROD                                                                                                    | Solo posizioni c<br>ASPORTO A 001 SEDE LE<br>RIO TER 002 IMPIANT<br>(AUTOD<br>D. NOST T | qui selezionate<br>GALE<br>I                                                 |                                                                  | Solo zone di racc. qui sele                      | ·Ζ.                                                           | Solo tipi programn                                                                          | . qui selez.                                                                         |
| Data odierna 06-12 Stam                                                                                                    | npa definitiva N (S/N)                                                                  | Predisponi ir                                                                | nvio al SISTRI 🔽                                                 | In tutti i formulari st<br>imposta il seguente p | ercorso                                                       | Percorsi autom                                                                              | atici                                                                                |
| Stampa ritiri in calendario                                                                                                    | Giri di racc. in base a data                                                            | Solo C.E.R.                                                                  | Inverti Selez.                                                   | Solo categ. progr. qui sele                      | ez.                                                           | Solo bacini di racc.                                                                        | qui selez.                                                                           |
| Dalla data programm.     01-11       Alla data programm.     30-11       Solo codice C. E. R.                                                                                                    | Mattino   <br>Pomeriggio   <br>Max per bacino   <br>Giorni anticip.                     | 010304<br>010305<br>010407<br>050112<br>130204<br>130205<br>150101<br>150110 | ×                                                                |                                                  |                                                               | Per inviare al Sistri<br>stampati cliccare s<br>Per scaricare pdfdi<br>cliccare sul pulsant | formulari precedentementi<br>ul pulsante F7<br>stampe gia inviati al sistri,<br>e F8 |
| Ordine 🔲 Salto pagina ogni ( )                                                                                                    | Opzioni di stampa                                                                       |                                                                              |                                                                  |                                                  | Assegnazione automa                                           | atica N. fiscale (Dati                                                                      | non obbligatori)                                                                     |
| (Data + Automezzo)<br>(Data + Riferimento doc.)<br>(Data + Cana di raccolta)<br>(Data + Categ. programm.)<br>(Data) + Automezzo<br>(Data) + Riferimento doc.<br>(Data) + Zona di raccolta<br>(Data) + Categ. programm.<br>(Automezzo)<br>(Riferimento doc.)<br>(Zona di raccolta)<br>(Categ. programm.)<br>(Produttore)<br>(Automezzo + tipo doc.) | Stan                                                                                    | npa tutte con d<br>ziona anche do<br>I stampare num<br>I stampare data       | ata odierna<br>cumenti già stan<br>iero documento<br>a documento | npati                                            | Indicare qui serie e N<br>Proponi<br>Nulla<br>A) XFIR909097/1 | Serie fisc. [<br>3 Numero [                                                                 | orimo documento stampato                                                             |
| 0155 PROVA SISTRI NICA Anno 20                                                                                                    | )13                                                                                     |                                                                              |                                                                  |                                                  |                                                               |                                                                                             |                                                                                      |

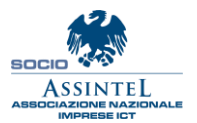

Nica Srl Informatica Aziendale Sede Legale ed Operativa Sud Italia Corso Umberto I, 251 – 80034 Marigliano (Na) P.IVA 02732221219 – C.F. 05669600636 Tel.081/8854335-5192578-5192329 – Fax: 081/8855619 http://www.nica.it e-mail : staff@nica.it

Sede Operativa **Nord Italia** Via San Giorgio, 6 – 24122 Bergamo (Bg) Tel. 035/270221 – Fax: 035/2281092 e-mail: <u>bergamo@nica.it</u>

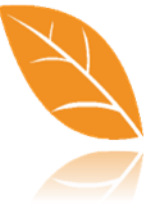

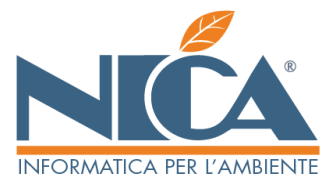

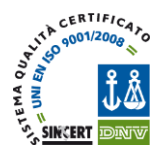

Viene proposto l'elenco delle schede elaborate attraverso l'indicazione della descrizione precedentemente indicata: selezionare quella desiderata. Questa etichetta sarà presente fino alla elaborazione definitiva (firma compresa) di tutte le schede in essa presenti.

#### Figura 4

| 😇 Emissione programmata FIR / Sc                                                                                                    | hede A.M. Sistri                                                                                |                                                                                                    |                                                                                                    |                                                                  | _ = ×                                                |
|----------------------------------------------------------------------------------------------------|-------------------------------------------------------------------------------------------------|----------------------------------------------------------------------------------------------------|----------------------------------------------------------------------------------------------------|------------------------------------------------------------------|------------------------------------------------------|
| 🛃 🛃 📄                                                                                                    |                                                                                                 |                                                                                                    |                                                                                                    |                                                                  | 2 🕑                                                  |
| Solo causali qui selezionate<br>01 CARICO IMPIANTO - NS. TRJ<br>02 CARICO IMPIANTO - TRASPOI<br>03 PRODOTTO E STOCCATO<br>04 CARICO 160104 DA PRIVATO<br>05 TRAITAMENTO<br>06 RIFIUTO PRODOTTO DA TRATI<br>07 CANTIERE SCARICO RIF.PROI                                                                                                    | Solo posizie<br>ASPORTO A 001 SEDE<br>RTO TER 002 IMPI/<br>(AUTOD<br>D. NOST T Stan             | ni qui selezionate<br>LEGALE<br>NTI<br>NTI                                                                                           | Solo zone di racc. qui selez.                                                                                                    | Solo tipi programm.                                              | qui selez.                                           |
| Data odierna 06-12 Stan                                                                                                    | npa definitiva 🔳                                                                                |                                                                                                    |                                                                                                    | omai                                                             | tici                                                 |
| Stampa ritiri in calendario         Dalla data programm.       01-11         Alla data programm.       05-11         Solo codice C. E. R.       05         Solo rif. rifiuto       05         Solo produtt.       05         Solo smaltit.       05                                                                                                    | Giri di racc. in ba<br>ultimo riti<br>Mattino<br>Pomeriggio<br>Max per bacino<br>Giorni anticip | Nome stampa<br>IGNAZIO NON UTILIZZ<br>CER050112<br>PAR001<br>IGNAZIO 3<br>TRESK130204<br>N.2SK130204<br>ROBY 04-12                   | Stampa         eseguita           ARE         06-12-2013         11:2           06-12-2013         10:2         05-12-2013           05-12-2013         17:1         05-12-2013           05-12-2013         10:2         05-12-2013         10:2           05-12-2013         10:2         05-12-2013         10:10           04-12-2013         17:4         10:4         10:4 | c. q                                                             | ui selez.<br>prmulari precedentementi<br>pulsante F7 |
| Solo trasport. Solo automezzo Solo autista                                                                                                    |                                                                                                 | PIPPO<br>MARTA<br>MARTA<br>IGNAZIO 2                                                                                                 | 04-12-2013 15:1<br>03-12-2013 17:3<br>03-12-2013 13:0<br>03-12-2013 12:5                                                                                                    | 7<br>6<br>2<br>8<br>8                                            | tampe gia inviati al sistri,<br>F8                   |
| Ordine Salto pagina ogni ()<br>(Data + Automezzo)<br>(Data + Riferimento doc.)<br>(Data + Cana di raccolta)<br>(Data + Categ. programm.)<br>(Data) + Automezzo<br>(Data) + Riferimento doc.<br>(Data) + Zona di raccolta<br>(Data) + Categ. programm.<br>(Automezzo)<br>(Riferimento doc.)<br>(Zona di raccolta)<br>(Categ. programm.)<br>(Produttore)<br>(Automezzo + tipo doc.) | Opzioni di stampi                                                                               | itampa tutte con data odierna<br>iseleziona anche documenti già star<br>VON stampare numero documento<br>VON stampare data documento | mpati<br>Mpati<br>Mulla<br>A) XFIR909097/                                                                                                    | ati n<br>Nr. fiscale che avra' il pr<br>Serie fisc.<br>13 Numero | on obbligatori)<br>imo documento stampato            |

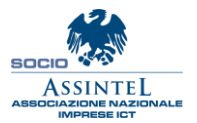

Nica Srl Informatica Aziendale Sede Legale ed Operativa Sud Italia Corso Umberto I, 251 – 80034 Marigliano (Na) P.IVA 02732221219 – C.F. 05669600636 Tel.081/8854335- 5192578- 5192329 – Fax: 081/8855619 http://www.nica.it e-mail : staff@nica.it

Sede Operativa **Nord Italia** Via San Giorgio, 6 – 24122 Bergamo (Bg) Tel. 035/270221 – Fax: 035/2281092 e-mail: <u>bergamo@nica.it</u>

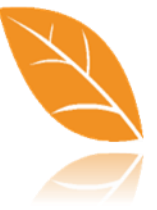

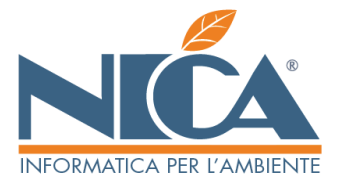

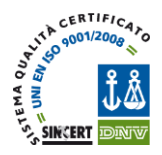

Dopo aver selezionato il gruppo di schede, le stesse sono proposte in una griglia. E' possibile indicare la data di inzio prevsita, l'ora e (vedi figura N. 5 in sovraimpressione ), a destra dello schermo, l'eventale automezzo, l'autista e i dati necessari per quando non si tratti di microraccolta. In alto a sinistra (vedi didascalia) una apposita icona permetterà la replica di eventuali valori inseriti nel primo campo (data, ora etc.)

#### Figura 5

| tu              | tiproponi il<br>tte le righe | valore o<br>sottosi | della rig<br>tanti | a precedente in | na 5, d. MARIGLIANO |        | •  | Peso da verifica | are a destin |          | Indicare se si tr | atta di microracco |
|-----------------|------------------------------|---------------------|--------------------|-----------------|---------------------|--------|----|------------------|--------------|----------|-------------------|--------------------|
|                 |                              |                     |                    |                 | MARIGLIANO          |        | •  | Si               | 0 N          | lo       | O Si              | O No               |
| Tasto funzional | le F2                        |                     |                    |                 |                     |        |    |                  |              |          |                   |                    |
| Data            | Ora                          | Imb.                | ADR                | ONU Produttor   | e                   | C.E.R. | Sf | Car.Pericolo     | Mod          | Smaltite | ore               |                    |
| 05-12-2013      | 15:45                        |                     |                    | A.D.A.          |                     | 010304 | 2  | H1 H3B           |              | NICA SF  | L - IMPIANTO E I  | NTERMEDIARIO       |
| 05-12-2013      |                              |                     |                    | A.D.A.          |                     | 191211 | 2  | H1               | R13          | NICA SF  | L - IMPIANTO E I  | NTERMEDIARIO       |
| 05-12-2013      |                              |                     |                    | A.D.A.          |                     | 191211 | 2  | H1 H3A           | R13          | NICA SF  | L - IMPIANTO E I  | NTERMEDIARIO       |
| 05-12-2013      |                              |                     |                    | NON ISCR        | ITTO AL SISTRI      | 130204 | 4  | H2 H3B H7        | R13          | NICA SF  | L - IMPIANTO E I  | NTERMEDIARIO       |
| 05-12-2013      |                              |                     |                    | A.D.A.          |                     | 010304 | 2  | H1 H3B           |              | NICA SF  | L - IMPIANTO E I  | NTERMEDIARIO       |
| 05-12-2013      |                              |                     |                    | A.D.A.          |                     | 191211 | 2  | H1               | R13          | NICA SF  | L - IMPIANTO E I  | NTERMEDIARIO       |
| 05-12-2013      |                              |                     |                    | A.D.A.          |                     | 191211 | 2  | H1 H3A           | R13          | NICA SF  | L - IMPIANTO E I  | NTERMEDIARIO       |
| 05-12-2013      |                              |                     |                    | NON ISCR        | ITTO AL SISTRI      | 130204 | 4  | H2 H3B H7        | R13          | NICA SF  | L - IMPIANTO E I  | NTERMEDIARIO       |
| 05-12-2013      |                              |                     |                    | A.D.A.          |                     | 010304 | 2  | H1 H3B           |              | NICA SF  | L - IMPIANTO E I  | NTERMEDIARIO       |
| 05-12-2013      |                              |                     |                    | A.D.A.          |                     | 191211 | 2  | H1               | R13          | NICA SF  | L - IMPIANTO E I  | NTERMEDIARIO       |
| 05-12-2013      |                              |                     |                    | A.D.A.          |                     | 191211 | 2  | H1 H3A           | R13          | NICA SF  | L - IMPIANTO E I  | NTERMEDIARIO       |
| 05-12-2013      |                              |                     |                    | NON ISCR        | ITTO AL SISTRI      | 130204 | 4  | H2 H3B H7        | R13          | NICA SF  | L - IMPIANTO E I  | NTERMEDIARIO       |
| 05-12-2013      |                              |                     |                    | A.D.A.          |                     | 010304 | 2  | H1 H3B           |              | NICA SF  | L - IMPIANTO E I  | NTERMEDIARIO       |
| 05-12-2013      |                              |                     |                    | A.D.A.          |                     | 191211 | 2  | H1 H3A           | R13          | NICA SF  | L - IMPIANTO E I  | NTERMEDIARIO       |
| 05-12-2013      |                              |                     |                    | NON ISCR        | ITTO AL SISTRI      | 130204 | 4  | H2 H3B H7        | R13          | NICA SF  | L - IMPIANTO E I  | NTERMEDIARIO       |
| 05-12-2013      |                              |                     |                    | A.D.A.          |                     | 010304 | 2  | H1 H3B           |              | NICA SF  | L - IMPIANTO E I  | NTERMEDIARIO       |
| 05-12-2013      |                              |                     |                    | A.D.A.          |                     | 191211 | 2  | H1 H3A           | R13          | NICA SF  | L - IMPIANTO E I  | NTERMEDIARIO       |
| 05-12-2013      |                              |                     |                    | NON ISCR        | ITTO AL SISTRI      | 130204 | 4  | H2 H3B H7        | R13          | NICA SF  | L - IMPIANTO E I  | NTERMEDIARIO       |
| 05-12-2013      |                              |                     |                    | A.D.A.          |                     | 010304 | 2  | H1 H3B           |              | NICA SF  | L - IMPIANTO E I  | NTERMEDIARIO       |

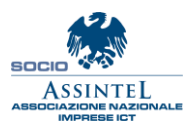

Nica Srl Informatica Aziendale Sede Legale ed Operativa Sud Italia Corso Umberto I, 251 – 80034 Marigliano (Na) P.IVA 02732221219 – C.F. 05669600636 Tel.081/8854335- 5192578- 5192329 – Fax: 081/8855619 http://www.nica.it e-mail : staff@nica.it

Sede Operativa **Nord Italia** Via San Giorgio, 6 – 24122 Bergamo (Bg) Tel. 035/270221 – Fax: 035/2281092 e-mail: <u>bergamo@nica.it</u>

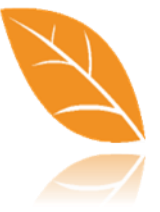

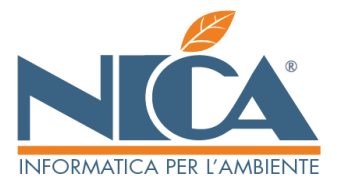

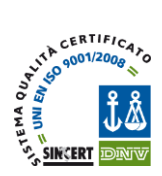

Confermando con il pulsante F10 è possibile procedere alla firma ed alla stampa.

Da notare che è possibile, inserendo una sola volta in PIN, firmare contestualmente tutte le schede area movimentazione sia dei produttori sia dei trasporti. Al termine viene proposto, come di consueto, di stampare il PDF. In questo caso però, un UNICO PDF, conterrà tutte le schede area movimentazione.

#### Figura 6 TOKEN: 090C\_1000\_260310PA01019462 UID: GIOVANNI.PAONE9680 PIN: Esito Operazione Scheda Produttore A.D.A. • • Scheda Trasportatore • Scheda Produttore A.D.A ✓ Scheda Trasportatore • Scheda Produttore A.D.A Scheda Trasportatore • SISTRI <u>Firma</u> Riproponi PIN : NO AREA PRODUTTORE STATO ATTUALE B0) B0ZZA REGISTRO PRD) PRODUTTORE/DETENTORE RIFIUTI SPECIALI A.D.A. - ASSOCIAZIONE NAZIONALE DEMOLITORI AUTOVEICOLI PRODUTTORE CORSO VENEZIA, 47/49 - MILANO(MI) CODICE FISCALE DAAGTN77A41E205P DESTINATARIO NICA SRL CORSO UMBERTO I, 251 - MARIGLIANO(NA) CODICE FISCALE NCISRL45A01E955G C.E.R. 01.03.04 STERILI CHE POSSONO GENERARE ACIDO PRODOTTI DALLA LAVORAZIONE DI MINERALE SOLFOROSO NETTO [KG] 0 OPERAZIONE R13 - MESSA IN RISERVA DI RIFIUTI PER SOTTOPORLI A UNA DELLE OPERAZIONI INDICATE NEI PUNTI DA R1 A R12 (ESCLUSO IL DEPOSITO TEMPORANEO, PRIMA DELLA RACCOLTA, NE 0155 PROVA SISTRI NICA Anno 2013

Un messaggio finale indicherà il buon fine (e/o eventuali errori) dell'operazione. Uscendo dall'applicazione sarà richiesto di stampare le schede SISTRI in un unico PDF.

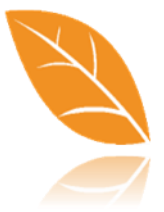

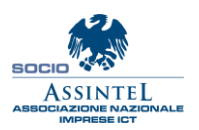

Nica Srl Informatica Aziendale Sede Legale ed Operativa Sud Italia Corso Umberto I, 251 – 80034 Marigliano (Na) P.IVA 02732221219 – C.F. 05669600636 Tel.081/8854335- 5192578- 5192329 – Fax: 081/8855619 http://www.nica.it e-mail : staff@nica.it

Sede Operativa **Nord Italia** Via San Giorgio, 6 – 24122 Bergamo (Bg) Tel. 035/270221 – Fax: 035/2281092 e-mail: <u>bergamo@nica.it</u>

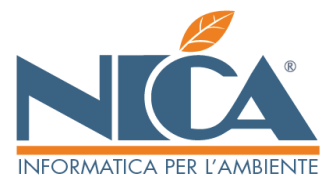

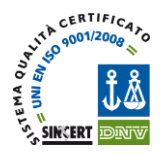

Dalla videata principale, in ogni caso, è possibile ristampare tutte le schede SISTRI in un unico PDF selezionando la seconda icona in alto a sinistra (vedi freccia).

#### Figura 7

| 📁 Emissione programmata FIR / S                                                                                                    | chede A.M. Sistri                                                                                          |                                                                                                    |                                                 |                                                                                     | _ = ×                                                                                                    |
|----------------------------------------------------------------------------------------------------|----------------------------------------------------------------------------------------------------|----------------------------------------------------------------------------------------------------|-------------------------------------------------|-------------------------------------------------------------------------------------|----------------------------------------------------------------------------------------------------|
| 🛓 🛃 🚍                                                                                                    |                                                                                                    |                                                                                                    |                                                 |                                                                                     | 2                                                                                                    |
| Solo Ausali qui A ezionate<br>01 CA ICO J AR ANTO - NS. TR<br>02 CA ICO J MPTANTO - TRASPO<br>03 PDDOTTO E STOCCATO<br>04 EFRICO 110.04 DA PRIVATO<br>05 IFATIAME T)<br>06 EFIUTO DIDOTTO DA TRAT<br>07 CANTIERE SCARICO RIF.PRO                                                                                                    | Solo posizioni<br>ASPORTO ~ 001 SEDE LI<br>RTO TER 002 IMPIANT<br>0 (AUTOD<br>TAMENTO<br>D. NOST •         | qui selezionate<br>ZGALE<br>II                                                                                  | Solo zone di racc. qui sel                      | 22                                                                                  | Solo tipi programm. qui selez.                                                                                                    |
| Data odierna 06-12 Star                                                                                                    | mpa definitiva N (S/N)                                                                                     | Predisponi invio al SISTI                                                                                       | In tutti i formulari s<br>imposta il seguente p | tampati<br>percorso                                                                 | Percorsi automatici                                                                                                    |
| Stampa ritiri in calendario         Dalla data programm.         Alla data programm.         Solo codice C. E. R.         Solo rif. rifiuto         Solo rif. docum.         Solo produtt.         Solo smaltit.         Solo rasport.         Solo automezzo         Solo autista                                                                                        | Giri di racc. in base a data<br>ultimo ritiro<br>Mattino D<br>Pomeriggio Max per bacino<br>Giorni anticip. | Solo C.E.R. Inverti Sel<br>010304<br>010305<br>010407<br>050112<br>130204<br>130205<br>150101<br>150110         | EZ_ Solo categ. progr. qui se                   | Iez.                                                                                | Solo bacini di racc. qui selez.<br>Per inviare al Sistri formulari precedentementi<br>stampati cliccare sul pulsante F7<br>Per scaricare pdfdi stampe gia inviati al sistri,<br>cliccare sul pulsante F8 |
| Ordine Saito pagina ogni ()<br>(Data + Automezzo)<br>(Data + Riferimento doc.)<br>(Data + Cana di raccolta)<br>(Data + Categ. programm.)<br>(Data) + Automezzo<br>(Data) + Automezzo<br>(Data) + Zona di raccolta<br>(Data) + Categ. programm.<br>(Automezzo)<br>(Riferimento doc.)<br>(Zona di raccolta)<br>(Categ. programm.)<br>(Produtore)<br>(Automezzo + tipo doc.) | Opzioni di stampa<br>Sta<br>Sel<br>NO<br>NO                                                                | mpa tutte con data odierna<br>eziona anche documenti già<br>N stampare numero docum<br>N stampare data document | stampati<br>ento<br>D                           | Assegnazione autom<br>Indicare qui serie e M<br>Proponi<br>Nulla<br>A) XFIR909097/1 | atica N. fiscale (Dati non obbligatori)<br>Nr. fiscale che avra' il primo documento stampato<br>Serie fisc                                                                                               |

Sarà possibile riprendere la lista delle schede emesse (vedi figura 4) ed effettuare la stampa. Funzione utilissima in caso di abbandono fortuito della funzione precedente.

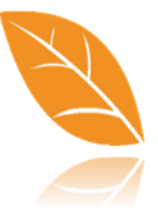

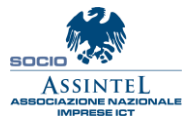

Nica Srl Informatica Aziendale Sede Legale ed Operativa Sud Italia Corso Umberto I, 251 – 80034 Marigliano (Na) P.IVA 02732221219 – C.F. 05669600636 Tel.081/8854335- 5192578- 5192329 – Fax: 081/8855619 http://www.nica.it e-mail : staff@nica.it

Sede Operativa **Nord Italia** Via San Giorgio, 6 – 24122 Bergamo (Bg) Tel. 035/270221 – Fax: 035/2281092 e-mail: <u>bergamo@nica.it</u>

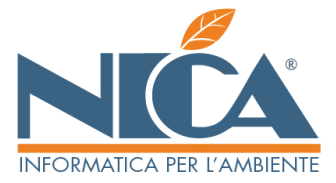

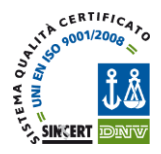

## **RICERCA SCHEDE SISTRI**

Poiché le schede correttamente firmate in fase di emissione programmata vengono trasferite automaticamente negli archivi di Winwaste.net, potrebbe essere necessario richiamarle da tale funzione per procedere di nuovo alla loro stampa.

E' sufficiente effettuare la ricerca delle schede desiderate, selezionare dalla lista quella voluta, e cliccare sulla terza icona in alto a sinistra (stampa schede sistri). Immediatamente verrà generato il PDF relativo.

|                                  | Stamma Schoda Sich                        |                                              |                                      |                  |              |                |
|----------------------------------|-------------------------------------------|----------------------------------------------|--------------------------------------|------------------|--------------|----------------|
| Ricer                            | Stampa Scheda Sisti                       | а                                            |                                      |                  |              | <b>O - - -</b> |
| Data Do                          |                                           | interno Riferime                             | ento Doc. C.E.R.                     | Rifer. Netto(Kg) | Stato scheda | U PesoDestino  |
| 06-12<br>Tasta fum               | vienala E4                                |                                              | 191211                               | 150              | FIRMATA*     | <b>^</b>       |
| 06-12 Tasto Tun.                 | cionale r4                                |                                              | 191211                               | 2                | FIRMATA*     |                |
| 06-12-2013                       | 0000215493735                             | -                                            | 191211                               | 2                | FIRMATA*     |                |
| 06-12-2013                       | 0000215493818                             |                                              | 191211                               | 150              | FIRMATA*     | _              |
| 06-12-2013                       | 0000015501201                             |                                              | 180103                               |                  |              |                |
| 06-12-2013                       | 0000215501321                             |                                              | 120024                               | 11               | EIRMATA*     |                |
| 06 10 0010                       | 0000015500214                             |                                              | 130204                               | 999              | ETDMATE      |                |
| 06-12-2013                       | 0000210002311                             |                                              | 190104                               | 50               | FIRMATA      |                |
| 06-12-2013                       | 0000213302493                             |                                              | 100104                               |                  | CIRPATA*     |                |
| 06-12-2013                       | 0000215502725                             |                                              | 1010103                              | 14               |              |                |
| 06-12-2013                       | 0000215502145                             |                                              | 120204                               | 11               | ETDMATA      |                |
| 06 12 2013                       | 0000215503145                             |                                              | 120204                               | 111              | LINDAIA      |                |
| 06-12-2013                       | 0000215503465                             |                                              | 130204                               | 555              | [-]          |                |
| 06-12-2013                       | 0000215503555                             |                                              | 180103                               | 555              | ETDMATA*     |                |
| 07-12-2013                       | 0000215503366                             |                                              | 130204                               | 100              | FTRMATA*     | E              |
| 07-12-2013                       | 0000215523440                             |                                              | 150106                               | 150              | FIDMATA      |                |
| 09-12-2013                       | 0000215525440                             |                                              | 190813                               | 121212           | FTDMATA*     |                |
| 09-12-2013                       | 0000215593807                             |                                              | 190813                               | 121212           | FTRMATA*     |                |
| Altri dati della riga<br>Causale | evidenziata (N.B: N<br>01 CARICO IMPIANTO | ella lista sono stati ins<br>- NS. TRASPORTO | eriti i primi 120 docum<br>Pos.: 001 | enti.)           | Riga 94 di 1 | 120            |
| Registri                         | 0001 0002                                 |                                              |                                      |                  |              |                |
| Produttore                       | 000001.0001 a.d.acom                      | o venezia milano                             |                                      |                  |              |                |
| Trasportatore                    | 900000.0001 nica srl - s                  | ede legale e trasporto                       |                                      |                  |              |                |
| Destinatario                     | 900000.0002 nica srl - ir                 | npianto e intermediari                       | o corso umberto i m                  | arigliano        |              |                |
| Intermediario                    | a coordoor med arren                      | and a mean contraction                       |                                      |                  |              |                |
| Note                             |                                           |                                              |                                      |                  |              |                |
| Stat. movim.                     |                                           |                                              |                                      |                  |              |                |
|                                  |                                           |                                              |                                      |                  |              |                |

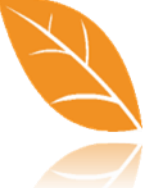

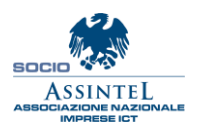

Nica Srl Informatica Aziendale Sede Legale ed Operativa Sud Italia Corso Umberto I, 251 – 80034 Marigliano (Na) P.IVA 02732221219 – C.F. 05669600636 Tel.081/8854335- 5192578- 5192329 – Fax: 081/8855619 http://www.nica.it e-mail : staff@nica.it

Sede Operativa Nord Italia Via San Giorgio, 6 – 24122 Bergamo (Bg) Tel. 035/270221 – Fax: 035/2281092 e-mail: <u>bergamo@nica.it</u>

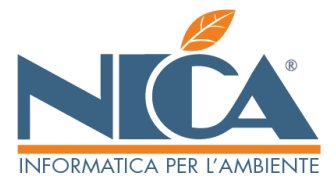

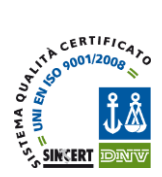

# **REGISTRAZIONI CRONOLOGICHE.**

Nella specifica area Registri cornologici, come per i FIR, sarà sufficiente richiamare le schede area movimentazione precedentemente firmate e completarle con i dati mancanti sia di trasporto sia di accettazione.

#### Figura 9

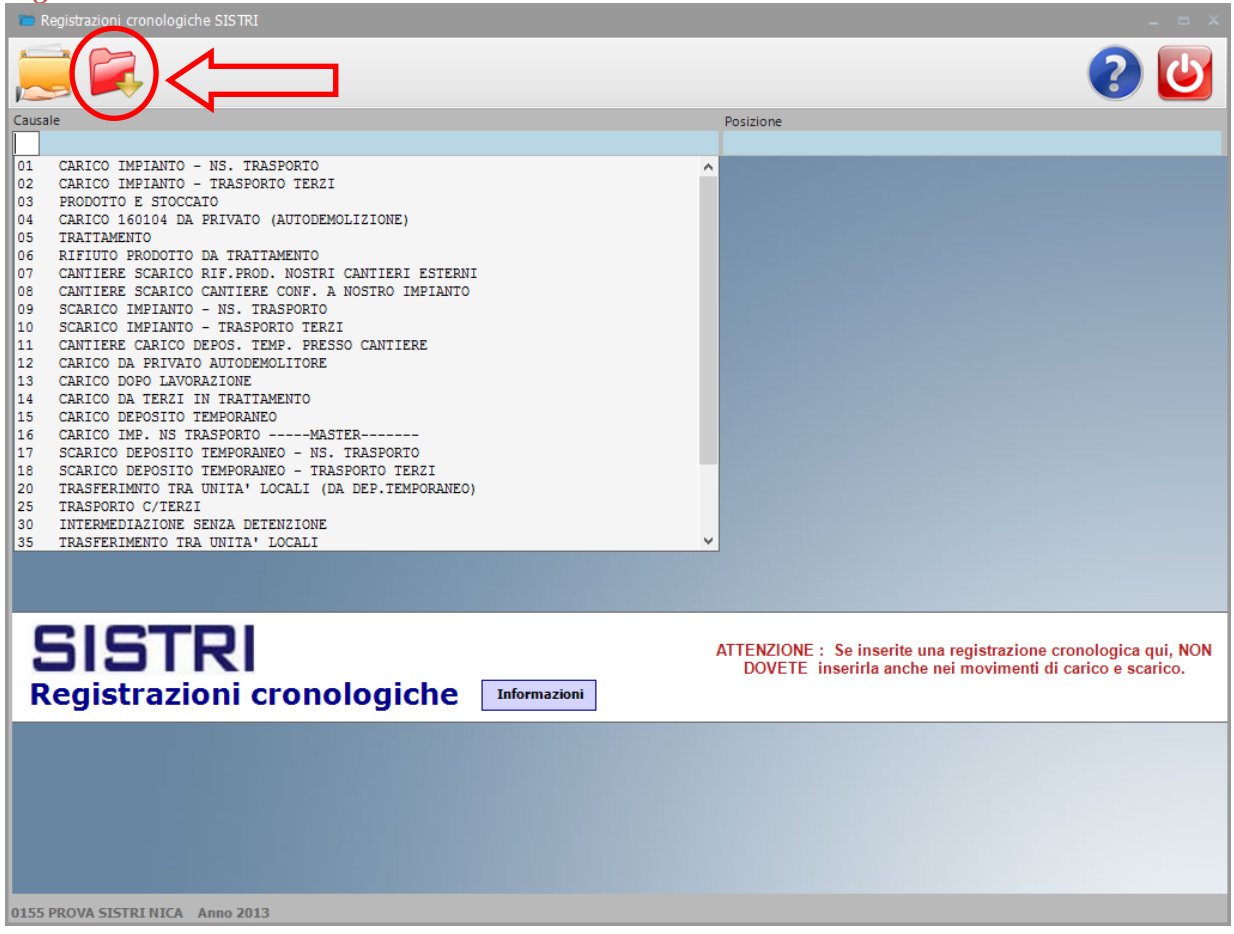

Confermando si accede alla schermata succesiva (figura 10)

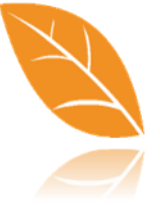

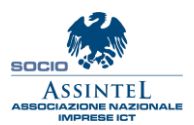

Nica Srl Informatica Aziendale Sede Legale ed Operativa Sud Italia Corso Umberto I, 251 – 80034 Marigliano (Na) P.IVA 02732221219 – C.F. 05669600636 Tel.081/8854335- 5192578- 5192329 – Fax: 081/8855619 http://www.nica.it e-mail : staff@nica.it

Sede Operativa **Nord Italia** Via San Giorgio, 6 – 24122 Bergamo (Bg) Tel. 035/270221 – Fax: 035/2281092 e-mail: <u>bergamo@nica.it</u>

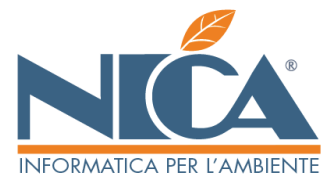

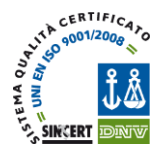

In questa videata è sufficiente inserire il PIN una sola volta per ottenere simultaneamente la seconda firma delle schede area movimentazione, la firma della scheda smaltitore (ove lo preveda la causale), la generazione automatica e firma delle relative registrazioni cronologiche.

ATTENZIONE: da notare che possono essere richiesti fino ad un massimo di 3 (tre) PIN relativi ai token da utilizzatre per le singole attività. Nell'esempio che segue si può notare che sulla sinistra viene richiesto il PIN del token come Smaltitore mentre sulla destra quello come trasportatore.

| Figura 10           |                        |    |             |                           |
|---------------------|------------------------|----|-------------|---------------------------|
| 😫 Firma             |                        |    |             | _ = ×                     |
|                     |                        |    |             | 2 🕑                       |
| TOKEN: 090C_1000    | _260310PA01019905      | то | KEN: 0      | 90C_1000_260310PA01019462 |
| UID: GIOVANNI.      | PAONE7943              |    | UID: G      | IOVANNI.PAONE9680         |
| PIN:                |                        |    | PIN:        |                           |
| Esito Operazion     | e                      |    | Esito       | Operazione                |
| Scheda Sm           | naltitore              | •  |             | Scheda Produttore Terzo   |
| Crono Cari          | ico Registro RD1-16388 |    |             | Scheda Trasportatore      |
|                     |                        |    |             |                           |
|                     |                        | 5  | <u>Firm</u> | B Riproponi PIN : NO      |
|                     |                        |    |             |                           |
| DECISTRO            |                        |    |             |                           |
|                     |                        |    |             |                           |
|                     | UK                     |    |             |                           |
| NETTO [KG] RICEVOTO | 12                     |    |             |                           |
|                     |                        |    |             |                           |
|                     |                        |    |             |                           |
|                     |                        |    |             |                           |
|                     |                        |    |             |                           |
|                     |                        |    |             |                           |
|                     |                        |    |             |                           |
|                     |                        |    |             |                           |
|                     |                        |    |             |                           |
| 0155 PPOVA STETRI   | NICA Appo 2013         |    |             |                           |
| 0133 PROVA SISTRI   | MICA MIII0 2013        |    |             |                           |
|                     |                        |    |             |                           |

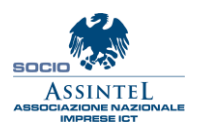

Nica Srl Informatica Aziendale Sede Legale ed Operativa Sud Italia Corso Umberto I, 251 – 80034 Marigliano (Na) P.IVA 02732221219 – C.F. 05669600636 Tel.081/8854335- 5192578- 5192329 – Fax: 081/8855619 http://www.nica.it e-mail : staff@nica.it

Sede Operativa **Nord Italia** Via San Giorgio, 6 – 24122 Bergamo (Bg) Tel. 035/270221 – Fax: 035/2281092 e-mail: <u>bergamo@nica.it</u>

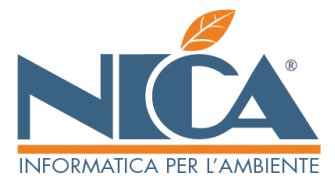

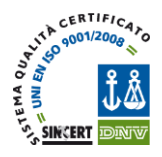

# **GRIGLIA INPUT SCHEDE SISTRI – SOLO PER UTILIZZO MASTER – DETTAGLI**

Per gli impianti che utilizzano il sistema di input rapido con casuali tipo "MASTER" e "DETTAGLI" è possibile ora prevedere l'analoga funzione in SISTRI. Durante la registrazione cronologica è possibile inputare, in una sola griglia, tutte le schede SISTRI provenienti da un unico trasportatore (in genere micro raccolta) attraverso l'indicazione dei dati minimi alla compilazione. Al termine il sistema provvederà a firmare tutte le schede e le relative registrazioni cronologiche dell'impianto richiedendo i dati di accettazione una sola volta.

| Dettaglio Mo   | ovimenti                      |                                             |                                                                |                                                                      |                                                        |                                                 |                                   |                                         |                           |                |                       |
|----------------|-------------------------------|---------------------------------------------|----------------------------------------------------------------|----------------------------------------------------------------------|--------------------------------------------------------|-------------------------------------------------|-----------------------------------|-----------------------------------------|---------------------------|----------------|-----------------------|
|                |                               |                                             |                                                                |                                                                      |                                                        |                                                 |                                   |                                         |                           |                | 2 😃                   |
| r ciascun docu | In<br>mento e' possibile spec | isieme al documeni<br>ificare data inizio t | o principale (master)<br>rasporto. Se tale data<br>master. N.B | verranno registrati<br>non e' specificata vi<br>I,: i pesi vanno esp | anche i docume<br>ene considerat<br>ressi in KG , il 1 | enti (dettagl<br>a la data ini:<br>volume in LI | ii) indicat<br>zio trasp.<br>ITRI | i nella sottostant<br>indicata nel mast | e tabella.<br>er. Data fi | ine trasp. vie | ne sempre prelevata ( |
| d.Prod.        | Unità locale                  |                                             | Num.Formulario                                                 | Data formul.                                                         | PesoDestino                                            | Litri                                           | N.Colli                           | Data iniz.trasp.                        | Ora iniz.                 | PesoOrigin     | N.SchedaSistri        |
| 0001.0001      | a.d.a.                        |                                             | XFIR00879/13                                                   | 09-12-2013                                                           | 1200                                                   |                                                 | 00010                             | 09-12-2013                              | 09:00                     | 1100           | 000000002345          |
|                |                               |                                             |                                                                |                                                                      |                                                        |                                                 |                                   |                                         |                           |                |                       |
|                |                               |                                             |                                                                |                                                                      |                                                        |                                                 |                                   |                                         |                           |                |                       |
|                |                               |                                             |                                                                | WinWas                                                               | te.Net                                                 |                                                 |                                   |                                         |                           |                |                       |
|                |                               |                                             | C                                                              | ontrollo dati sche                                                   | da SISTRI in                                           | corso                                           |                                   |                                         |                           |                |                       |
|                |                               |                                             |                                                                |                                                                      |                                                        |                                                 |                                   |                                         |                           |                |                       |
|                |                               |                                             |                                                                |                                                                      |                                                        |                                                 |                                   |                                         |                           |                |                       |
|                |                               |                                             |                                                                | _                                                                    |                                                        |                                                 |                                   |                                         |                           |                |                       |
|                |                               |                                             |                                                                |                                                                      |                                                        |                                                 |                                   |                                         |                           |                |                       |
|                |                               |                                             |                                                                |                                                                      |                                                        |                                                 |                                   |                                         |                           |                |                       |
|                |                               |                                             |                                                                |                                                                      |                                                        |                                                 |                                   |                                         |                           |                |                       |
| ot. righe      | 1                             | Tot. KG                                     | 1.200                                                          | Tot. Lt                                                              | 0                                                      |                                                 | Tot.                              | colli 10                                |                           |                |                       |
|                |                               |                                             |                                                                |                                                                      |                                                        |                                                 |                                   |                                         |                           |                |                       |

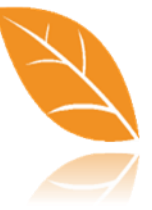

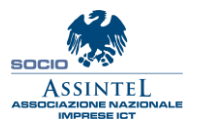

Nica Srl Informatica Aziendale Sede Legale ed Operativa Sud Italia Corso Umberto I, 251 – 80034 Marigliano (Na) P.IVA 02732221219 – C.F. 05669600636 Tel.081/8854335- 5192578- 5192329 – Fax: 081/8855619 http://www.nica.it e-mail : staff@nica.it

Sede Operativa **Nord Italia** Via San Giorgio, 6 – 24122 Bergamo (Bg) Tel. 035/270221 – Fax: 035/2281092 e-mail: <u>bergamo@nica.it</u>

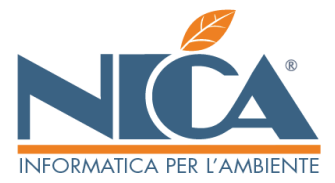

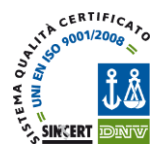

# Come Spostare i Movimenti di Carico /Scarico in REGISTRAZIONI CRONOLOGICHE

Quando un Soggetto è solo DESTINATARIO in un Movimento di Carico e Scarico, può spostare automaticamente tali registrazioni in REGISTRAZIONI CRONOLOGICHE al fine di firmarle e inviarle su Sistri (questa procedura è utile per gli utenti che hanno delle impostazioni particolari sulle causali di Carico in Ingresso).

Per spostarle bisogna andare in Registrazioni Cronologiche. In questa videata spuntare l'apposita voce "Visualizza anche i movim. C/S non Sistri" e poi confermare con F10.

Figura 12

| 🔛 Ricerca registrazioni crono                                              |                    |                | _ = ×               |
|----------------------------------------------------------------------------|--------------------|----------------|---------------------|
|                                                                            |                    |                | 2 🕑                 |
|                                                                            |                    |                |                     |
| Solo causali movimento                                                     |                    | Solo posizioni | Utente :{Qualsiasi} |
| 01 CARICO IMPIANIO - NS. IRASPORIO<br>02 CARICO IMPIANIO - TRASPORIO TERZI |                    | 002 impianti   |                     |
| 03 PRODOTTO E STOCCATO                                                     |                    |                |                     |
| 05 TRATTAMENTO                                                             | 1                  |                |                     |
| 06 RIFIUTO PRODOTTO DA TRATTAMENTO                                         | T POTEDNI          |                |                     |
| 08 CANTIERE SCARICO CANTIERE CONF. A NOSTRO                                | IMPIANTO           |                |                     |
| 09 SCARICO IMPIANTO - NS. TRASPORTO                                        |                    |                |                     |
| 11 CANTIERE CARICO DEPOS. TEMP. PRESSO CANTI                               | ERE                | ~              |                     |
| Filtri                                                                     |                    |                |                     |
| Da data                                                                    | Cliente            |                |                     |
|                                                                            |                    |                |                     |
| C Registraz. firmate                                                       | Produtt/Detentore: |                |                     |
| O Registraz. non firmate                                                   | Product, Detentore |                |                     |
| Registraz, finnate e non Visualizza anche i movim, C/S non Sistri          |                    |                |                     |
| Difderum                                                                   | Autorizz.          |                | Mag.                |
|                                                                            |                    |                |                     |
| C.E.R Rif.rifiu.                                                           |                    |                |                     |
| Tipologia                                                                  | Autorizz.          |                | Automezzo           |
| Stato fisico                                                               | Autista            |                | Rimorchio           |
| Recup. Categ. 2                                                            | Destinatario       |                |                     |
| Categ. doc.                                                                |                    |                |                     |
| Zona racc.                                                                 | Autorizz.          |                | Mag.                |
| Tipo. doc.                                                                 | Mod.smalt .        |                |                     |
| Da data fine trasp.                                                        | Pos.destin.        |                |                     |
| A data fine trasp.                                                         | Intermediario      |                |                     |
|                                                                            |                    |                |                     |
|                                                                            |                    |                |                     |
|                                                                            |                    |                |                     |

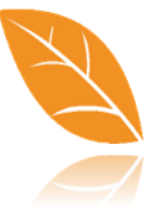

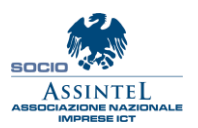

Nica Srl Informatica Aziendale Sede Legale ed Operativa Sud Italia Corso Umberto I, 251 – 80034 Marigliano (Na) P.IVA 02732221219 – C.F. 05669600636 Tel.081/8854335- 5192578- 5192329 – Fax: 081/8855619 http://www.nica.it e-mail : staff@nica.it

Sede Operativa **Nord Italia** Via San Giorgio, 6 – 24122 Bergamo (Bg) Tel. 035/270221 – Fax: 035/2281092 e-mail: <u>bergamo@nica.it</u>

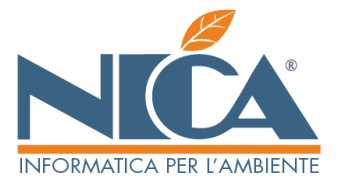

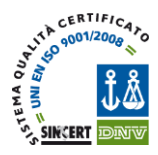

Richiamare con doppio click il movimento che si desidera spostare. Comparirà una schermata in cui si dovrà solamente indicare il numero di Scheda Sistri abbinata a quel movimento e confermare.

Una volta confermato, il programma aprirà il movimento e chiederà di confermarlo e firmarlo per l'invio al Sistri.

## Figura 13

| 🖶 Copia Movim       | ento in Registrazione cro       | nologiche _ = X                                                                                    |
|---------------------|---------------------------------|----------------------------------------------------------------------------------------------------|
|                     |                                 | ? ⊍                                                                                                |
| Questo e' il movin  | nento di C/S selezionato        |                                                                                                    |
| Formulario          | XRIF12345/2013                  | C. di pericolo C.E.R. 010305 Stato físico 2                                                        |
| Netto Kg            | 24880                           | Н7                                                                                                 |
| Produttore          | 000002.0001                     | SOFTLINE                                                                                           |
| Trasportatore       | 000001.0001                     | SOFTLINE                                                                                           |
| Smaltitore          | 900000.0002                     | NICA SRL - IMPIANTO E INTERMEDIARIO                                                                |
| Se indicate qui sof | tto il n. di Scheda Sistri , ta | e movim. verra' aperto in variazione e potete inviare al Sistri la Scheda e la registrazione CRONO |
|                     | Inc                             | licare correttamente il N. di Scheda Sistri e premere F10                                          |
|                     | Il movimento verra' inviato     | sul seguente registro SISTRI                                                                       |
|                     | Scarico GRS-16378               | impianti di recupero di materia (r2.r3.r4.r6.r7.r8.r9)                                             |
|                     | Trasporto:                      |                                                                                                    |
|                     | Intermed.:                      |                                                                                                    |
|                     |                                 |                                                                                                    |
| 0155 PROVA SIS      | TRI NICA Anno 2013              |                                                                                                    |

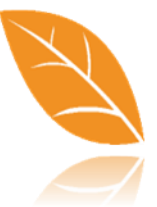

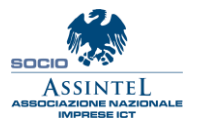

Nica Srl Informatica Aziendale Sede Legale ed Operativa Sud Italia Corso Umberto I, 251 – 80034 Marigliano (Na) P.IVA 02732221219 – C.F. 05669600636 Tel.081/8854335-5192578-5192329 – Fax: 081/8855619 http://www.nica.it e-mail : staff@nica.it

Sede Operativa Nord Italia Via San Giorgio, 6 – 24122 Bergamo (Bg) Tel. 035/270221 – Fax: 035/2281092 e-mail: <u>bergamo@nica.it</u>

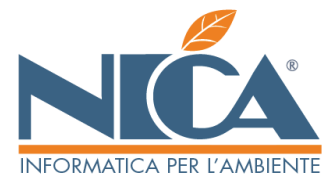

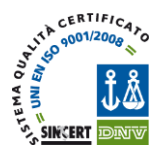

# ULTERIORI FUNZIONI UTILI INTRODOTTE NEGLI AGGIORNAMENTI

## PESO ACCETTATO A DESTINO

Nella ricerca dei movimenti Cronologici, quando è visualizzata la lista dei documenti, è possibile utilizzare la BARRA SPAZIATRICE, per leggere da SISTRI il peso accettato a destino ed inserirlo automaticamente nella riga corrispondente senza richiamare i singoli movimenti.

## EVIDENZA DELLO STATO DELLE FIRME

Per maggiore chiarezza, in fase di visualizzazione delle schede e delle registrazioni cronologiche, sono stati introdotti gli stati di firma (vedi figura 8 – in basso alla schermata) in corrispondenza delle movimentazioni di pertinenza. Sarà quindi possibile evidenziare quale firma è stata apposta sulle schede e/o registrazioni cronologiche.

## RICERCA REGISTRAZIONI DA FIRMARE

La funzione, studiata appositamente per elencare e firmare le registrazioni cronologiche generate automaticamente dal SISTRI relative alle attività di trasporto (Carico e Scarico) è stata ristrutturata in modo tale che le firme effettuate con questo sistema intervengono direttamente anche nelle registrazioni cronologiche (quelle esistenti) le quali risulteranno regolarmente firmate.

Questo sistema è necessario in quanto le registrazioni cronologiche del trasporto possono essere generate da SISTRI anche il giorno successivo pertanto sono slegate, momentaneamente, dalla gestione in Winwaste fino alla firma che, ricordiamo, può comunque essere apposta richiamando le registrazioni singolarmente.

Anche in questa funzione è stata aggiunta la possibilità di firmare, inserendo una sola volta il PIN, tutte le registrazioni selezionate utilizzando la schermata come in figura 6.

**N.B.:** Durante l'inserimento e/o la modifica di Schede Sistri e/o Registrazioni cronologiche, il sistema avverte automaticamente dell'esistenza di eventuali sezioni ancora da firmare e, nel caso, propone solo la firma delle sezioni non ancora elaborate. Nel caso in cui non ci siano firme da apporre e/o non siano state fatte eventuali variazioni (solo quelle previste da Sistri come ad esempio le note), il sistema non proporrà la schermata di apposizione del PIN per la firma.

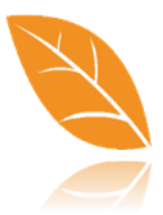

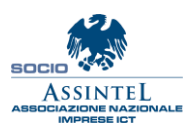

Nica Srl Informatica Aziendale Sede Legale ed Operativa Sud Italia Corso Umberto I, 251 – 80034 Marigliano (Na) P.IVA 02732221219 – C.F. 05669600636 Tel.081/8854335- 5192578- 5192329 – Fax: 081/8855619 http://www.nica.it e-mail : staff@nica.it

Sede Operativa **Nord Italia** Via San Giorgio, 6 – 24122 Bergamo (Bg) Tel. 035/270221 – Fax: 035/2281092 e-mail: <u>bergamo@nica.it</u>